## 購入リクエスト方法

マイライブラリは大谷大学図書館のWebサービスです。 大谷大学図書館に探している本や読みたい本がない場合、 マイライブラリから購入リクエストをすることができます。

### <リクエスト方法①>

大谷大学図書館OPACから、OUNETのIDとパスワードで マイライブラリにログインします。

マイライブラリのトップ画面(図1)の[購入を依頼]をクリック すると、購入依頼フォームへ移動します。(図2)

| 通序被梁                                                             | Q hystoled |                |          |
|------------------------------------------------------------------|------------|----------------|----------|
| トップ展画> マイライブラリ                                                   |            |                |          |
| マイライブラリ                                                          |            |                |          |
| 890日村住地りません。                                                     |            |                |          |
| <ul> <li>新期情報</li> <li>新期情報</li> <li>新期時期間2011-10104.</li> </ul> |            |                |          |
| <b>6</b> 低用中の資料                                                  |            | 入于待ちの資料        | ● 新規申し込み |
| 副素紙がら相当ている専門                                                     | 10         | ステ持ちの病料はありません。 | 接写生动用    |

#### (図1) マイライブラリ トップ画面

| 入力               | init.                    |                       |  |
|------------------|--------------------------|-----------------------|--|
|                  | リクエストいただいた資料は            | 、必ずしも購入に至るとは限りません。    |  |
| 書名(必須)           | 感染症の世界史:人類と病気の果てしない戦い    |                       |  |
| 著者名 (必須)         | 石弘之者                     |                       |  |
| 出版社 (必須)         | 洋浆社                      |                       |  |
| 出版日付             | 2014                     |                       |  |
| ISBN             | 9784800305541            |                       |  |
|                  | 指定できるISBNは1件です。          |                       |  |
| リクェストの種類<br>(必須) | A.研究用(参考資料や論文作成のための資料):  |                       |  |
| 電子種別(必須)         | 冊子体と電子ブックがある場<br>冊子体     | 合、どちらを希望しますか。<br>こ    |  |
| 利用者              |                          |                       |  |
| メールアドレス          |                          |                       |  |
|                  | 卒業論文等の参考資料として<br>してください。 | リクエストする場合は、具体的な研究内容も入 |  |
| 希望理由(必須)         | レポートの参考資料とするた            | 20.                   |  |
|                  |                          |                       |  |

(図2) 購入依頼フォーム

◇必要な情報を入力後、〔確認に進む〕ボタンを押します。 赤字で(必須)と書いてある項目は必ず入力してから次に 進んでください。

確認に進むと確認画面が表示されます。(図3) 入力に誤りがないか確認し、[この内容で依頼]ボタンを 押すとリクエストが完了します。

| 気の果てしない戦い |
|-----------|
|           |
|           |
|           |
|           |
|           |
| 作成のための資料) |
|           |
|           |
|           |
| 200.      |
|           |

(図3) 確認画面

リクエストした資料の状況はマイライブラリトップ画面 [入手待ちの資料]の[購入を依頼中の資料]から確認で きます。

[依頼取消]ボタンが表示されている間はリクエストをキャンセルすることができます。

### リクエストされた資料の購入可否は依頼フォームに入力 されたメールアドレスにお知らせします。

<リクエスト方法②>

なお、購入依頼フォームは自動入力も可能です。

マイライブラリにログイン後、購入依頼する資料のタイトル をOPACで検索します。

検索結果画面の[Cinii Books]タブを選択し(図4)、リクエ ストしたい本のタイトルをクリックします。

資料詳細画面(図5)の[購入を依頼]ボタンをクリックする と購入依頼フォーム(図2)へ移動します。 この方法をとると、購入依頼フォームの資料情報(書名、 著者名、出版社、ISBN等)が自動で入力されます。 リクエストの種類や電子種別、希望理由は自動で入力さ れませんので注意してください。

この後の流れは<リクエスト方法①>の ◇ 以下に記載 の通りです。

| 〜ップ楽面 > 一覧楽面 |                       |
|--------------|-----------------------|
| 絞り込み         | 通常検索 全2件1~2           |
| 絞り込みばできません。  |                       |
| (図4)         | OPAC検索結果(Cinii Books) |

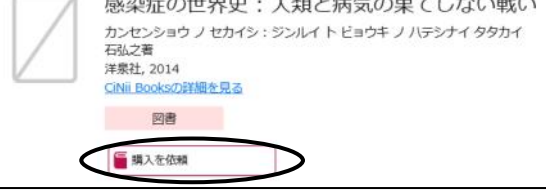

(図5) 詳細画面

# 購入リクエスト 注意点

〇リクエストした資料は必ず購入されるとは限りません。 〇購入可否の回答までには時間がかかります。

- (リクエストの種類がA.研究用の場合は 2、3ヶ月、
   B.読書用の場合は1ヶ月程度)
- ○回答方法はメールのみです。掲示による回答は行いま せん。
- ○資料種別で「電子」を選択した場合は、その理由を 「希望理由」欄に入力してください。
- 〇卒業論文等の参考資料としてリクエストする場合は、 具体的な研究内容を「希望理由」欄に入力してください。
- Oリクエストの種類が希望理由と一致しない場合は、当館 にてリクエストの種類を修正する場合があります。